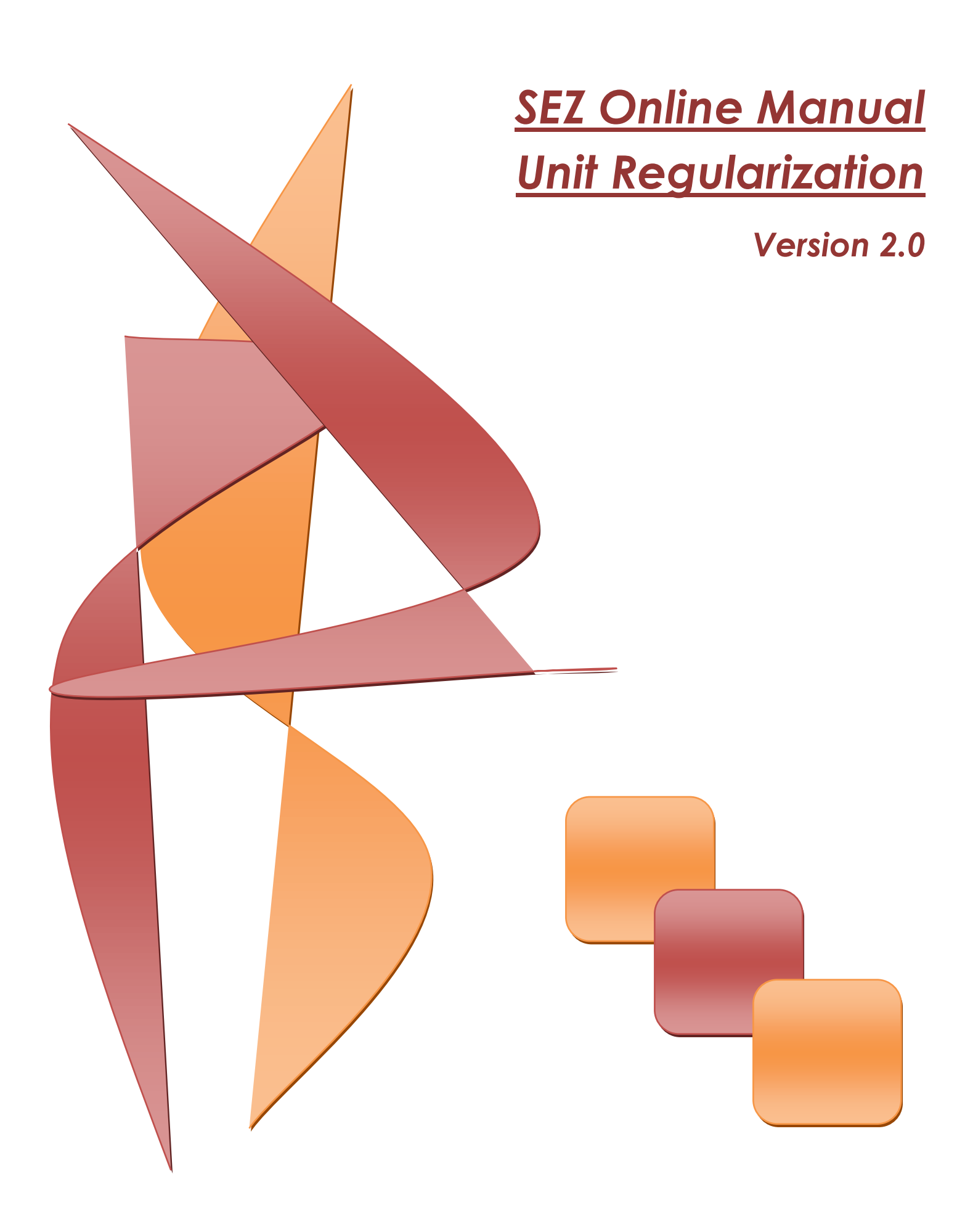

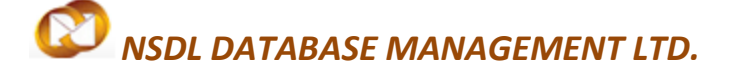

#### Unit Regularization

#### Note:

This document is intended for use by existing (All units which have Letter of Approval available) SEZ units for the purpose of registering in SEZ online system. The document describes the process to be followed by the SEZ units for the purpose of registering in SEZ online system.

# **Table of Contents**

| 1 IN | TRODUCTION                                      | 2  |
|------|-------------------------------------------------|----|
| 2 PR | OCESS FOR URG                                   | 3  |
| 2.1  | Registration of Applicant User                  |    |
| 2.2  | Creation of URG request                         | 5  |
| 2.3  | Submission of the request                       | 13 |
| 2.4  | Handling deficiency                             |    |
| 2.5  | Tracking the status of request                  | 16 |
| 2.6  | Approval of regularization request by DC office | 17 |
| 2.7  | Creation of Unit administrator user             | 17 |
| 2.8  | Creation of Unit operational user               |    |
| 2.9  | Submission of Lease deed details:               | 20 |
| 2.10 | Approval of Lease deed details by DC office     | 22 |

# 1 **I**NTRODUCTION

Existing SEZ units which have been issued Letter of Approval by the Development Commissioner shall be able to use SEZ online system after carrying out Unit Regularization process. For the purpose of Unit Regularization, the units will have to fill an online form containing minimum basic information about the unit. On approval of these details by the Development Commissioner (DC) office, units will be successfully regularized.

The steps for unit regularization are as summarized below:

- i. Creation of applicant user id
- ii. Filing of unit regularization(URG) request( through the Created User id)
- iii. Submission of online URG request to DC office
- iv. Rectification of deficiencies, if request is sent back by DC office.
- v. Approval of regularization request by DC office
- vi. Creation of Unit admin user
- vii. Creation of Unit operational users (Unit Maker User /CHA User, Unit Approver User)
- viii. Submission of Lease deed details
- ix. Approval of Lease deed details by DC office.

After lease deed details are saved / approved by the DC office, units can access SEZ online system for the following functionalities:

- 1. Communication of date of commencement of production (in case of new units where date of commencement of production is not yet submitted).
- 2. Filing of Customs Transactions
  - a. Bill of Entry
  - b. Shipping Bill
  - c. DTA Sale
  - d. DTA Procurement
  - e. DTA Procurement with export benefit
  - f. Zone to Zone
  - g. Softex
  - h. Gist of Contract(for Softex)
  - i. Temporary Removal

SEZ Online Manual

## Unit Regularization

- j. Subcontracting
- k. Intra SEZ Transfer
- I. Free form for Cancellation /Amendment of Customs transactions
- 3. Filing of Admin Transactions
  - a. LOA Renewal/ LOA Extension
  - b. NEW LUT/ Update LUT
  - c. APR(Annual Performance Report)
  - d. Quarterly Reports
  - e. Status Certification

#### 2 PROCESS FOR URG

#### 2.1 Registration of Applicant User

Applicant user has to first register his user id for submission of URG form. For the purpose of registration, applicant user shall login to SEZ online link -<u>www.sezonline-ndml.com</u>. User shall select the link for – **Existing Unit/Developer/Co- developer Registration** 

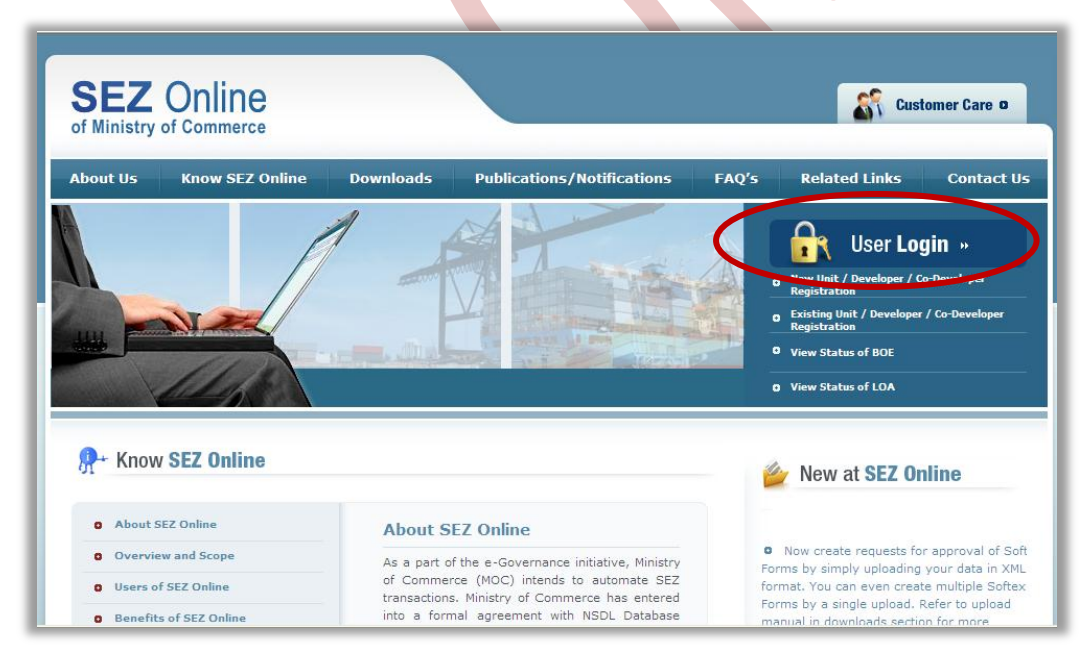

Fig: Screenshot of "SEZOnline Website"

SEZ Online Manual

## Unit Regularization

The **Registration for Existing User** screen will display.

| SEZ Online                                                                      | Government of India<br>Ministry of Commerce & Industry<br>Department of Commerce                                                                                                    |
|---------------------------------------------------------------------------------|----------------------------------------------------------------------------------------------------|
| Registration for Existing User<br>(Fields marked in <sup>*</sup> are mandatory) |                                                                                                    |
| User Category *                                                                 | SELECT                                                                                                    |
| User ld *                                                                       | SELECT       pmaximum       1 characters in length. User Id can contain alphabets, numbers or Underscore, not starting with Underscore.         SEZ Unit       SEZ C0-Developer         SEZ C0-Developer       - st least 8 characters and maximum of 16.         - Include characters, numbers and special characters       - at least concerptibilities         - at least conce capital letter       - should not have leading. trailing or intermediate scores. |
| Password *                                                                      |                                                                                                    |
| Confirm Password *                                                              |                                                                                                    |
| Hint Question for Resetting Password *                                          | SELECT                                                                                                    |
| Answer to the Hint Question *                                                   |                                                                                                    |
| First Name *                                                                    |                                                                                                    |
| Last Name *                                                                     |                                                                                                    |
| Phone No. 1 *                                                                   | + 91                                                                                                    |
| Mobile *                                                                        | +                                                                                                    |
| Fax No. *                                                                       | + 91                                                                                                    |
| Email Address *                                                                 |                                                                                                    |
| LOA Number *                                                                    | (Please enter LOA number as per issued LOA Letter e.g DCCODE/SEZ/XXXXX-XXX/LOA-98/YYYY-MM/9999)                                                                                                    |
| LOA Expiry Date *                                                               |                                                                                                    |
| LOA Reference No. *                                                             |                                                                                                    |
| Please enter text as you see the image<br>(Case Sensitive) *                    | NG8RMIF9                                                                                                    |
| Submit Clear                                                                    | Cancel                                                                                                    |
|                                                                                 | Fig: Screenshot of "Applicant user id creation page"                                                                                                    |

- Unit has to provide the Letter of Approval (LOA) no. along with the LOA Letter and <u>An Annexure</u> attached below before filing the Unit applicant form. As these details are provided the LOA no. will be available in the system and will be validated by the system when entered by the user. LOA Annexure
- As shown in the Screenshot User should select "SEZ Unit"
- Specify values for all mandatory fields and click **Submit.**

## Unit Regularization

- User is required to provide proper contact details for communication, especially the email address which SEZ online system will send email alerts
- The LOA no details will be validated at SEZ online system and only if the detail is matching, the unit will be able to create a user id for regularization.
- User shall specify the expiry date of the LOA which in currently in force.
- User shall specify the LOA reference number. This field will accept only numeric data. E.g. if LOA letter reference number is DJ/SEEPZ/2008-09/91, user is required to capture 91 as the LOA letter reference number.

#### 2.2 Creation of URG request

User can log into the SEZ Online system with the newly created user name and password using the User Login and password.

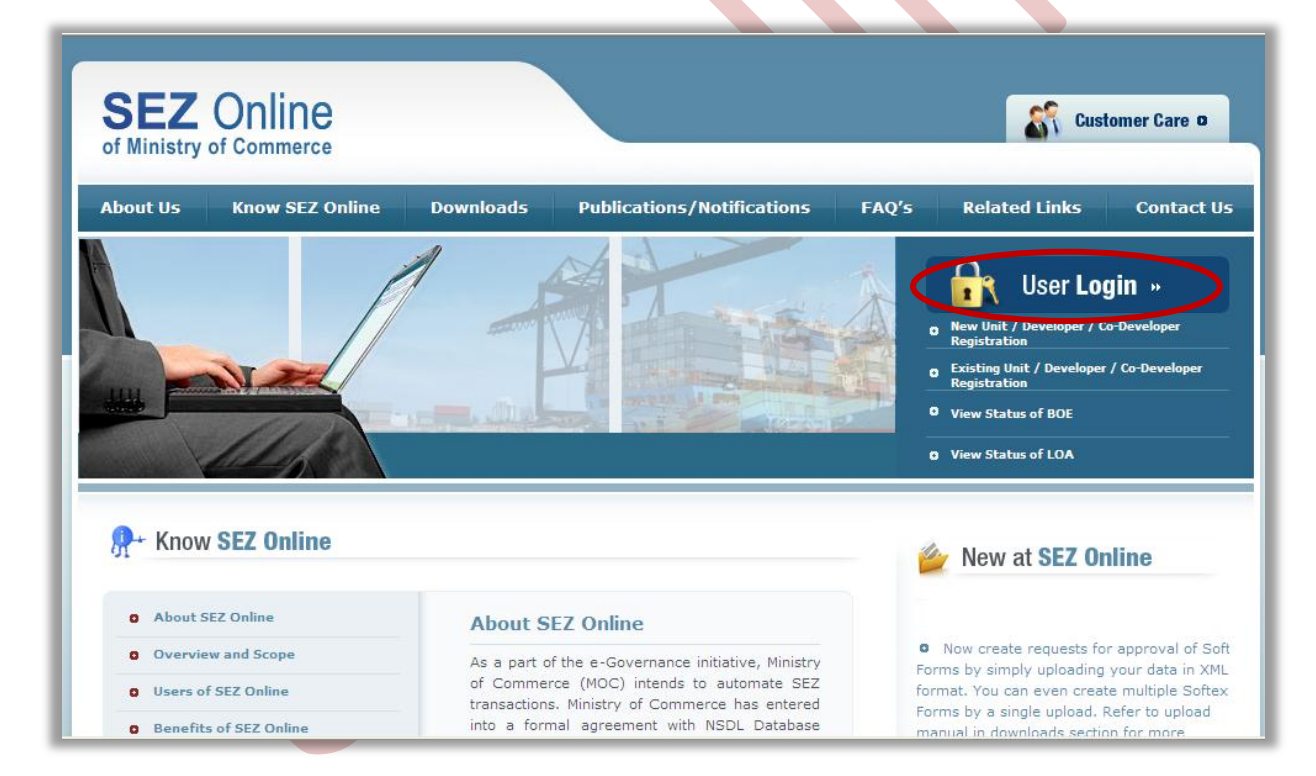

Fig: Screenshot of "SEZOnline Website"

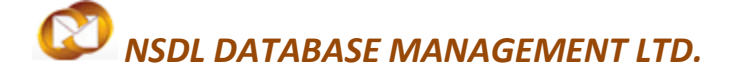

Unit Regularization

• Here User has to click on "User Login", then following screen will appear

| Existing User Login                                                                                                    |                                                                                                    |
|----------------------------------------------------------------------------------------------------|----------------------------------------------------------------------------------------------------|
| User Name Password Login Clear Forgot Password New User Registration Existing User Regularization LOA Authenticity BOE Authenticity Verify Status Certificate | infrastructure for export production, expeditious and single window mechanism ( both for Central and State Government related approvals<br>a package of incentives to attract foreign and domestic investments for promoting export led growth.<br>SEZ Online enables electronic processing of SEZ related transactions that SEZ Developers, Co-Developers, Units, EOUs and Deemed<br>Exporter have with SEZ administration. This web based system provides value added services to all entities in a SEZ and strives for reduc<br>in cycle time for request processing and bring in transparency to all stakeholders of a SEZ. |
|                                                                                                    |                                                                                                    |
|                                                                                                    | Contact FAQ                                                                                                    |
|                                                                                                    | Fig: Screenshot of "SEZOnline login page"                                                                                                    |
|                                                                                                    |                                                                                                    |

## Unit Regularization

Enter your userid created in the userid creation screen, and enter the Default password i.e. "Sezonline@123"

| 0p Welcome As Sa<br>ne | Nov 5, 2009                       |                            |                                                               |                                                                                    | 484                                                                                 | Government                                                                          | of India                                                                            |                                                                                     |
|------------------------|-----------------------------------|----------------------------|---------------------------------------------------------------|------------------------------------------------------------------------------------|-------------------------------------------------------------------------------------|-------------------------------------------------------------------------------------|-------------------------------------------------------------------------------------|-------------------------------------------------------------------------------------|
| ne                     |                                   | нец                        | Preferences                                                   | Logout                                                                             | PHI.                                                                                | Ministry of Co<br>Departme                                                          | mmerce & Indu<br>ent of Cor                                                         | <sup>istry</sup><br>nmerce                                                          |
| ir Last Login was on 1 | Tuesday, November 03, 2009 6:14:1 | 7 PM IST.                  |                                                               |                                                                                    |                                                                                     |                                                                                     |                                                                                     |                                                                                     |
|                        |                                   |                            |                                                               |                                                                                    |                                                                                     |                                                                                     |                                                                                     |                                                                                     |
|                        |                                   |                            |                                                               |                                                                                    |                                                                                     |                                                                                     |                                                                                     |                                                                                     |
|                        |                                   |                            |                                                               |                                                                                    |                                                                                     |                                                                                     |                                                                                     |                                                                                     |
|                        |                                   |                            |                                                               |                                                                                    |                                                                                     |                                                                                     |                                                                                     |                                                                                     |
|                        |                                   |                            |                                                               |                                                                                    |                                                                                     |                                                                                     |                                                                                     |                                                                                     |
|                        |                                   |                            |                                                               |                                                                                    |                                                                                     |                                                                                     |                                                                                     |                                                                                     |
|                        |                                   |                            |                                                               |                                                                                    |                                                                                     |                                                                                     |                                                                                     |                                                                                     |
|                        |                                   |                            |                                                               |                                                                                    |                                                                                     |                                                                                     |                                                                                     |                                                                                     |
|                        |                                   |                            |                                                               |                                                                                    |                                                                                     |                                                                                     |                                                                                     |                                                                                     |
|                        |                                   |                            |                                                               |                                                                                    |                                                                                     |                                                                                     |                                                                                     |                                                                                     |
|                        |                                   |                            |                                                               |                                                                                    |                                                                                     |                                                                                     |                                                                                     |                                                                                     |
|                        | Site Part Viewed in IE 6.0        | Contact FAQ                | v789 Screen Perclutio                                         | -                                                                                  |                                                                                     |                                                                                     |                                                                                     |                                                                                     |
|                        |                                   | Site Best Viewed in IE 6.0 | Contact FAQ<br>Site Best Viewed In IE 6.0 and above with 1024 | Contact FAQ<br>Site Best Viewed in IE 6.0 and above with 1024x768 Screen Resolutio | Contact FAQ<br>Site Bert Viewed in IE 6.0 and above with 1024x768 Screen Resolution | Contact FAQ<br>Site Best Viewed in IE 6.0 and above with 1024x788 Screen Resolution | Contact FAQ<br>Site Best Viewed in IE 8.0 and above with 1024x768 Screen Resolution | Contact FAQ<br>Site Bett Viewed in IE 6.0 and above with 1024x768 Screen Resolution |

Fig: Screenshot of "SEZOnline Unit applicant Home Page"

- From the above home page of SEZ online system, click the link "Unit Regularization"
- Following screen with General Details Tab is displayed.

| 🔗 🔹 🎻 SEZONI                                  | ine-UnitRegulariza 🗙 🌈 SEZOnline                               | Help        | 🦽 SEZ Online |               | 6      | * 🔝 🕤 📾 * 🔂 Page + 🎲 Too                                                        |
|-----------------------------------------------|----------------------------------------------------------------|-------------|--------------|---------------|--------|---------------------------------------------------------------------------------|
| SEZ Online                                    | v0.0p Welcome As Sa                                            | Nov 5, 2009 | Help         | Preferences ► | Logout | Government of India<br>Ministry of Commerce & Industry<br>Department of Commerc |
| Inbox                                         |                                                                |             | Unit Regula  | rization      |        |                                                                                 |
|                                               | General Details                                                |             |              |               |        |                                                                                 |
| Create Unit Admin<br>Registration Fee Payment | Fields marked in <sup>*</sup> are mandatory<br>General Details |             |              |               |        | Help                                                                            |
|                                               | PAN *                                                          | C           |              |               |        | ]                                                                               |
|                                               | SEZ Unit Details                                               |             |              |               |        |                                                                                 |
|                                               | SEZ Name *                                                     | [           |              |               |        | ۹                                                                               |
|                                               | SEZ Unit Short Code *                                          | [           |              |               |        |                                                                                 |
|                                               | SEZ Unit Name *                                                |             |              |               |        |                                                                                 |
|                                               | Address *                                                      |             |              |               |        |                                                                                 |
|                                               |                                                                | j.          |              |               |        |                                                                                 |
|                                               |                                                                | [           |              |               |        |                                                                                 |
|                                               | City\Town\Village *                                            | [           |              |               |        |                                                                                 |
|                                               | Country *                                                      |             | India        |               |        |                                                                                 |
|                                               | State "                                                        | l           | SELECT       |               |        |                                                                                 |
|                                               | PIN *                                                          | [           |              |               |        |                                                                                 |
|                                               | Phone *                                                        |             | + 91         |               |        |                                                                                 |
|                                               | Fax No.                                                        |             | + [81] + [+  |               |        |                                                                                 |
|                                               | Lines Address                                                  |             |              |               |        |                                                                                 |

Fig: Screenshot of "Unit regularization General Details Page"

## Unit Regularization

- User shall enter fields and click on save button. All mandatory fields (marked in \*) has to be provided.
- If any mandatory detail is not provided or details provided are not in proper format, an error message is displayed.
- On successful save, message will be displayed indicating the request identification (Request id) number generated. Request id can be used as a reference for tracking the status of the request.
- In the general tab, based on the selection (Yes or No) different functionalities are made available in the form of menu tabs at the top of the page.

The different scenarios are explained here:

If user selects **No** for the option: Does unit use LUT facility, and Has Unit communicated date of commencement of production to DC office, on saving general tab an additional **Item Details** tab is displayed.

| SET Opling               |                                                |                                                                                                    | Government of Index<br>Ministry of Commerce & Industry |
|--------------------------|------------------------------------------------|----------------------------------------------------------------------------------------------------|--------------------------------------------------------|
| SEZ Online               | v2.40 Welcome Unit Applicant Oct               | 10, 2012 Home Help Preferences Logout                                                                                                    | Department of Comm                                     |
|                          | Request ID : 181200002922                      | Unit Regularization                                                                                                    |                                                        |
| Search Request           | LOA No. : SEEPZ-SEZ/URG/SEZ123/GJ/34/04-05/    | 2126/NEWLOANUMBER                                                                                                    | LOA Expiry Date : 18/12/                               |
|                          | General Details Item Details                   |                                                                                                    |                                                        |
| Registration Fee Payment | Fields marked in Tare mandatory                |                                                                                                    | 16                                                     |
|                          | General Details                                |                                                                                                    |                                                        |
|                          | Details added successfully!                    |                                                                                                    |                                                        |
|                          | PAN *                                          | PAN1321321                                                                                                    |                                                        |
|                          | REZ Unit Dotailo                               |                                                                                                    |                                                        |
|                          | SEZ Name (Code) *                              |                                                                                                    | a                                                      |
|                          | SEZ Unt Short Code *                           | A050                                                                                                    |                                                        |
|                          | SEZ Unt Name *                                 | AGEG TRADERS PVT. LTD.                                                                                                    |                                                        |
|                          |                                                |                                                                                                    |                                                        |
|                          | Address                                        | PALTA SPECIAL ECONOMIC ZONE                                                                                                    |                                                        |
|                          |                                                | FaiTa                                                                                                    |                                                        |
|                          | City/Town/Vilage *                             | SOUTH 24 PARGANAS                                                                                                    |                                                        |
|                          | Country *                                      |                                                                                                    |                                                        |
|                          | State "                                        | West Bengal                                                                                                    | ~                                                      |
|                          | PN T                                           | 743504                                                                                                    |                                                        |
|                          | Phone *                                        | + [91] - [33] - [22314287                                                                                                    |                                                        |
|                          | Fax No. *                                      | + [91 ] - [33 ] - [22314287                                                                                                    |                                                        |
|                          | Email Address *                                | agagtradera@hotmail.com                                                                                                    |                                                        |
|                          | Registered Office Potelle                      |                                                                                                    |                                                        |
|                          | Registered Office Details                      | AGEG TRADERS BUT. LTD.                                                                                                    |                                                        |
|                          | Company Name *                                 | THE PROPERTY ALL ALL                                                                                                    |                                                        |
|                          | Company Short Code *                           | AGSGTRADE                                                                                                    |                                                        |
|                          | Address *                                      | 22.BIPLABI RASH BEHARI BASU ROAD, 2ND FLOOR,                                                                                                    |                                                        |
|                          |                                                | ROOM NO. 194/2, KOLKATA-700001                                                                                                    |                                                        |
|                          |                                                | Tables and the                                                                                                    |                                                        |
|                          | City/Town/Village                              | ROLRATA                                                                                                    |                                                        |
|                          | State                                          | West Becoal                                                                                                    | ~                                                      |
|                          |                                                | 700001                                                                                                    |                                                        |
|                          | Phone *                                        | 4 91 - 33 - 22314287                                                                                                    |                                                        |
|                          | Fax No.                                        | + 91 - 33 + 22314287                                                                                                    |                                                        |
|                          | Email Address                                  | agsgtraders@hotmail.com                                                                                                    |                                                        |
|                          |                                                |                                                                                                    |                                                        |
|                          | Import-Export Code Number                      | 0210034157                                                                                                    |                                                        |
|                          | Type of Unit "<br>Nature of Industry           | Manufacturing                                                                                                    |                                                        |
|                          | Constitution of Applicant Firm *               | Private Limited Company                                                                                                    | ~                                                      |
|                          | Nature of Industrial Undertaking               | Medium Scale                                                                                                    | 2                                                      |
|                          | Major industry *                               | Electronics and Hardware                                                                                                    | ~                                                      |
|                          | Minor Industry *                               | Electronics and Hardware                                                                                                    | ~                                                      |
|                          | Does unit uses LUT facility? *                 | O Yes ( No                                                                                                    |                                                        |
|                          | Has unit communicated date of commencement     | of Over @ No                                                                                                    |                                                        |
|                          | production to DC office? "                     |                                                                                                    |                                                        |
|                          |                                                |                                                                                                    |                                                        |
|                          | save Reset                                     |                                                                                                    |                                                        |
|                          |                                                |                                                                                                    |                                                        |
|                          | Please check the checkbox to add LOA condition | •                                                                                                    |                                                        |
|                          | Action Details                                 |                                                                                                    |                                                        |
|                          |                                                |                                                                                                    |                                                        |
|                          |                                                |                                                                                                    | 10                                                     |
|                          | External Remarks                               |                                                                                                    | ~                                                      |
|                          | Submit                                         |                                                                                                    |                                                        |
|                          |                                                | Contact EAO                                                                                                    |                                                        |
|                          |                                                | A IN IN THE ADDRESS AND ADDRESS ADDRESS A |                                                        |

SEZ Online Manual

Page 8

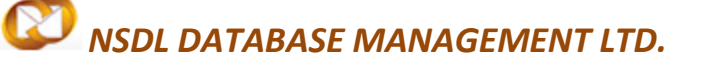

Fig: Screenshot of "Unit regularization with LUT facility as NO"

If user selects **'Yes'** for the option: Does unit use LUT facility and Has Unit communicated date of commencement of production to DC office (in this case Date of Commencement field is activated),on saving the form, item Details tabs, LUT GENERAL and LUT Annexure tabs are also displayed.

| 🖉 SF7Online-UnitRegular                                                                                                    | ization - Windows Internet Fx         | nlorer                  |                   |                      |            |                |                   | 1 a 🗙    |
|----------------------------------------------------------------------------------------------------|---------------------------------------|-------------------------|-------------------|----------------------|------------|----------------|-------------------|----------|
| A transformed and the second second secon | 6.89.200/UnitRegularization/UnitRegul | arization.aspx?ErrorMe: | ssage=&SuccessMes | sage=Details%20added | %20s 🗸 😽 🗙 | Live Search    |                   |          |
| File Edit View Favorites                                                                                                    | Tools Help                            |                         |                   |                      |            |                |                   |          |
| 🚖 💠 😁 🗕 🌽 SEZOnlin                                                                                                    | ne-UnitRegulariza 🗙 🄏 SEZOnline       | Help                    |                   |                      | 6          | • 🛯 - 🖶        | 🔹 🔂 Page 👻 🔘 T    | ools 🕶 🎽 |
|                                                                                                    |                                       |                         |                   |                      |            |                |                   | <u>^</u> |
| SEZ Online                                                                                                    | -0.0- Welcome A. C.                   |                         |                   |                      |            | Ministry of Co | mmerce & Industry |          |
|                                                                                                    | vo.op welcome As Sa                   | Nov 5, 2009             | Help<br>Unit Rec  | ularization          | Logout 🕷   | Departme       | sint of Comment   |          |
| Inbox<br>Search Request                                                                                                    | Request ID 180900000396               |                         | onicito <u>c</u>  |                      |            |                |                   |          |
| Unit Regularization                                                                                                    | General Details Item Details          | LUT GENERAL LU          | T Annexure        |                      |            |                |                   |          |
| Create Unit Admin<br>Registration Fee Payment                                                                                                    | Fields marked in * are mandatory      |                         |                   |                      |            |                | Help              | =        |
|                                                                                                    | General Details                       |                         |                   |                      |            |                |                   |          |
|                                                                                                    | Details added successfully:           | _                       |                   |                      |            | _              |                   |          |
|                                                                                                    | PAN *                                 | AL                      | SS1212A           |                      |            |                |                   |          |
|                                                                                                    | SEZ Unit Details                      |                         |                   |                      |            |                |                   |          |
|                                                                                                    | SEZ Name *                            | SE                      | Z1                |                      |            |                |                   |          |
|                                                                                                    | SEZ Unit Short Code *                 | as                      |                   |                      |            |                |                   |          |
|                                                                                                    | SEZ Unit Name *                       | аз                      | 8                 |                      |            | × ×            |                   |          |
|                                                                                                    | Address *                             | as                      | ;                 |                      |            | _              |                   |          |
|                                                                                                    |                                       |                         |                   |                      |            |                |                   |          |
|                                                                                                    |                                       |                         |                   |                      |            |                |                   |          |
|                                                                                                    | City\Town\Village *                   | as                      |                   |                      |            |                |                   |          |
|                                                                                                    | Country *                             | Inc                     | dia               |                      |            | ~              |                   |          |
|                                                                                                    | State *                               | Ra                      | ajasthan          |                      | 1          | ~              |                   |          |
|                                                                                                    | PIN *                                 | 11                      | 1111              |                      |            |                |                   |          |
|                                                                                                    | Phone *                               | + 9                     | 91 - 11111 - 1111 | 111111               |            |                |                   |          |
|                                                                                                    | Fax NO. "                             | + 9                     | @as.com           |                      |            |                |                   |          |
| Done                                                                                                    | Linui Audroaa                         | 43                      |                   |                      |            | Sucal intranet | <b>a</b> 100      | % •      |

Fig: Screenshot of "Unit regularization with LUT facility as YES"

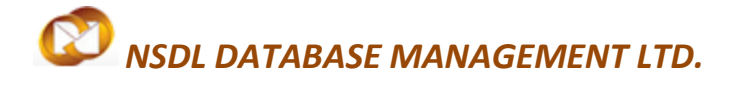

#### Item details:

To capture Item details, user shall click on the tab for Item details. Following screen is displayed

| 🥖 SEZOnline-UnitRegula                                                                          | arization - Windows Internet Explore                                                                                                    | r                                                                             |                        |          |                   | _ 7 🛛         |
|-------------------------------------------------------------------------------------------------|----------------------------------------------------------------------------------------------------|-------------------------------------------------------------------------------|------------------------|----------|-------------------|---------------|
| 🔆 💽 🗸 🙋 http://172                                                                              | .16.89.200/UnitRegularization/UnitRegularizatio                                                                                                    | on.aspx?ReqTypeID=18                                                          |                        | • + ×    | Live Search       | <b>P</b> -    |
| File Edit View Favorites                                                                        | Tools Help                                                                                                    |                                                                               |                        |          |                   |               |
| 🚖 🏟 🔡 🗸 🏉 SEZON                                                                                 | line-UnitRegulariza 🗴 🌈 SEZOnline Help                                                                                                    |                                                                               |                        | <u>6</u> | • 🔊 - 🖶 • 🔂 Page  | • 💮 Tools • 🂙 |
| SEZ Unime                                                                                       | v0.0p Welcome As Sa N                                                                                                    | lov 5, 2009 He                                                                | p Preferences <b>b</b> | Logout 👹 | Department of Cor | nmerce        |
| Inbox<br>Search Request<br>Unit Regularization<br>Create Unit Admin<br>Registration Fee Payment | Request ID 180900000396         General Details       Item Details       LUT         Fields marked in * are mandatory         Details of Items to be produced         No Item Information Provided. Please         Add Item         Item Description *         ITC HS Code *         Metric * | Unit Reg<br>GENERAL LUT Annexure<br>add Item Information to proceed<br>Select | ularization            |          |                   | Help          |
|                                                                                                 | Production Capacity *                                                                                                    | Save                                                                          | Cancel                 |          |                   |               |
|                                                                                                 | External Remarks                                                                                                    |                                                                               |                        |          |                   |               |
|                                                                                                 | Submit                                                                                                    |                                                                               |                        |          |                   |               |
|                                                                                                 | Site Best \                                                                                                    | Contact FAQ<br>Viewed in IE 6.0 and above with 1024                           | x768 Screen Resolution |          |                   | ~             |
|                                                                                                 |                                                                                                    |                                                                               |                        |          | S Local intranet  | 🔍 100% 🔹      |

#### Fig: Screenshot of "Unit regularization Item Details Tab"

- After capturing the details in item tab, user shall click on Save button. User should note that, details captured in each tab have to be saved separately.
- If user captures details in a tab and switches the tab without saving the details, an alert message will be displayed for saving the details. On saving the item details, the details will be displayed in a tabular format.
- To add more items, user shall click on Add button. User can also delete the item details, by selecting checkbox against the item detail to be deleted and click on Delete button.

## Unit Regularization

| 🖉 SEZOnline-UnitRegular                                        | ization - Windows Internet Explorer                                                                 |                        |                            |                 |                                                                         |                        |
|----------------------------------------------------------------|----------------------------------------------------------------------------------------------------|------------------------|----------------------------|-----------------|-------------------------------------------------------------------------|------------------------|
| () + () https://172                                            | .16.89.200/UnitRegularization/UnitRegularizat                                                       | ion.aspx?ReqTypeID=18  | 💉 😵 Certifi                | cate Error 😽 🗙  | Live Search                                                             | P -                    |
| 🔶 🏟 🙋 SEZOnline-UnitA                                          | Regularization                                                                                      |                        |                            | 6               | • 🖾 • 🖶 • 🔂 Bage                                                        | • 💮 T <u>o</u> ols • 🂙 |
| SEZ Online                                                     | v2.40 Welcome Unit Applicant                                                                        | Oct 10, 2012           | Home Help Preference       | S > Logout      | Government of India<br>Ministry of Commerce & Indi<br>Department of Cor | ustry<br>mmerce        |
| Inbox<br>Search Request<br>Unit Regularization<br>Create Admin | Request ID : 181200002922<br>LOA No. : SEEPZ-SEZ/URG/SEZ123/GJ/34/0<br>General Details Item Details | 4-05/2129/NEWLOANUMBER | Jnit Regularization        |                 | LOA Expiry Date : 19                                                    | /12/2012               |
| Registration Fee Payment                                       | Details of Items to be produced                                                                     |                        |                            |                 |                                                                         | Help                   |
|                                                                | ITC HS Code           71179090                                                                      | Item Description       | Metric<br>Kgs<br>dd Delete | Production Cap. | acity                                                                   |                        |
|                                                                | Add LOA Conditions Please check the checkbox to add LOA con                                         | Iditions               |                            |                 |                                                                         |                        |
|                                                                | External Remarks                                                                                    |                        |                            |                 |                                                                         |                        |
|                                                                | Submit                                                                                              |                        |                            |                 |                                                                         |                        |
|                                                                |                                                                                                    |                        |                            |                 | S Local intranet                                                        | <b>100%</b> •          |

### Fig: Screenshot of "Unit regularization Add Items"

#### LUT general details:

 This tab will be available if in the General tab, user has selected 'Yes' for the option: Does unit use LUT facility and Has Unit communicated date of commencement of production to DC office (in this case Date of Commencement field is activated). To capture LUT general details, user shall click on the tab for LUT general details. User shall capture the LUT details and click on Save button.

## Unit Regularization

| 6    | SEZOnline-UnitRe                           | gula    | rization - Windov                                                                                                    | vs Internet Ex                                                                      | plorer              |              |          |               |               |           |                                                              |                        | 7 🗙                 |
|------|--------------------------------------------|---------|----------------------------------------------------------------------------------------------------|-------------------------------------------------------------------------------------|---------------------|--------------|----------|---------------|---------------|-----------|--------------------------------------------------------------|------------------------|---------------------|
| 0    | 💽 🗸 🙋 http:/                               | /172.:  | .6.89.200/UnitRegula                                                                                                    | rization/UnitRegu                                                                   | larization.aspx?Red | qTypeID=18   |          |               | ¥ 49          |           | Live Search                                                  |                        | <b>P</b> - <b>Q</b> |
| File | Edit View Favo                             | orites  | Tools Help                                                                                                    |                                                                                     |                     |              |          |               |               |           |                                                              |                        |                     |
|      | 🛠 🙁 • 🏉 SE                                 | EZOnlii | ne-UnitRegulariza                                                                                                    | × 🌈 SEZOnline                                                                       | e Help              |              |          |               |               | 🟠 -       | 🔊 × 🖶 • 🔂                                                    | Page 🔻 🎯 Tools         | • »                 |
|      | SEZ Onlir                                  | ne      | v0.0p Welcome As                                                                                                    | Sa                                                                                  | Nov 5, 2009         |              | Help     | Preferences ) | Logout        |           | Government of India<br>Ministry of Commerce<br>Department of | & Industry<br>Commerce |                     |
|      | Inbox<br>Search Request                    |         | Request ID 18090                                                                                                    | 0000396                                                                             |                     | Uni          | t Regula | rization      |               |           |                                                              |                        |                     |
|      |                                            |         | General Details                                                                                                    | Item Details                                                                        | LUT GENERAL         | LUT Annexure |          |               |               |           |                                                              |                        |                     |
|      | Create Unit Admin<br>Registration Fee Payn | nent    | LUT General Det                                                                                                    | ails<br>e mandatory.                                                                |                     |              |          |               |               |           |                                                              | Help                   |                     |
|      |                                            |         | Initial LUT amount<br>Date of acceptanc<br>Active LUT Accep<br>Active LUT Valid f<br>Active LUT Valid f<br>Active LUT Expiry<br>Active LUT Openir<br>Active LUT Runnin<br>Save<br>Action Details | e of Initial LUT an<br>tance date *<br>rom date *<br>date *<br>g balance *<br>Reset | iount *             |              |          | INR (Int      | ial LUT amour | nt can be | zero, in case not availa                                     | ble.)                  | Ш                   |
|      |                                            |         | External Remarks                                                                                                    |                                                                                     |                     |              |          |               |               |           | ×                                                            |                        |                     |
|      |                                            |         | Submit                                                                                                    |                                                                                     |                     |              |          |               |               |           |                                                              |                        |                     |
| 0    |                                            |         |                                                                                                    |                                                                                     |                     | Contact EA   | 0        |               |               | e         | l l internet                                                 | A 10001                | <b>M</b>            |
| Done |                                            |         |                                                                                                    |                                                                                     |                     |              |          |               |               | 3         | Local Intranet                                               | %100                   |                     |

## Fig: Screenshot of "Unit regularization LUT GENERAL Tab"

#### LUT annexure details:

This tab will be visible only when user selects "Does unit uses LUT Facility?" Option as "Yes" in General tab.

What you see:

## Unit Regularization

| Ć   | SEZOnline-UnitRegula                          | rization - Windov     | vs Internet Ex     | plorer              |                      |                    |            |                      | _                   | ٥X         |
|-----|-----------------------------------------------|-----------------------|--------------------|---------------------|----------------------|--------------------|------------|----------------------|---------------------|------------|
|     | 🗲 🗸 🖉 http://172.                             | 16.89.200/UnitRegula  | arization/UnitRegu | larization.aspx?Re  | qTypeID=18           |                    | v 4        | Live Search          |                     | <b>P</b> - |
| F   | ile Edit View Favorites                       | Tools Help            |                    |                     |                      |                    |            |                      |                     |            |
| 4   | 🕻 🍄 🔡 🗸 🏉 SEZONI                              | ine-UnitRegulariza    | × 🏉 SEZOnline      | e Help              |                      |                    |            | 🐴 • 🔊 • 🕯            | 🌲 🔹 🔂 Page 👻 🍈 Too  | ils 🕶 🦥    |
|     |                                               |                       |                    |                     |                      |                    |            | Governmer            | nt of India         |            |
|     | SEZ Online                                    | v0.0n. Welcome As     | Sa                 | Nov 5, 2009         |                      | Heln Preferen      | ces Logout | Ministry of Departr  | Commerce & Industry | -          |
|     |                                               |                       |                    | 107 3, 2003         | Uni                  | it Regularization  | Eugour     | Course of the second |                     |            |
|     | Inbox<br>Search Request                       | Request ID 18090      | 0000396            |                     |                      |                    |            |                      |                     |            |
| Ш   |                                               | General Details       | Item Details       | LUT GENERAL         | LUT Annexure         |                    |            |                      |                     |            |
| Ш   | Create Unit Admin<br>Registration Fee Payment | Fields Marked in * an | e mandatory        |                     |                      |                    |            |                      | Help                |            |
| Ш   |                                               | LUT Annexure D        | )etails            |                     |                      |                    |            |                      |                     |            |
| Ш   |                                               |                       |                    |                     | Value *              | Average Rate *     | Du         | ity *                |                     |            |
| Ш   |                                               | Imported Capital G    | oods *             |                     | 20000 INR            | 35                 | 175000     |                      |                     |            |
| Ш   |                                               | Indigenous Capital    | Goods *            |                     | 420000 INR           | 35                 | 14700      | 0.00 INR             |                     |            |
| Ш   |                                               | Indigenous raw ma     | aterials *         |                     | 50000 INR            | 35                 | 1750       | 0.00 INR             |                     |            |
| Ш   |                                               | Total                 | [                  | 549                 | 0000.00 INR          |                    |            |                      |                     | ≡          |
| Ш   |                                               | Total Duty amount     | l                  | 191                 | 8500.00 INR          |                    |            |                      |                     |            |
|     |                                               | Save                  | Reset              |                     |                      |                    |            |                      |                     |            |
|     |                                               | Action Details        |                    |                     |                      |                    |            |                      |                     |            |
| Ш   |                                               | Action Details        |                    |                     |                      |                    |            |                      |                     |            |
| Ш   |                                               |                       |                    |                     |                      |                    |            |                      |                     |            |
|     |                                               | Eutoreal Demosite     |                    |                     |                      |                    |            |                      |                     |            |
|     |                                               | External Remarks      |                    |                     |                      |                    |            |                      |                     |            |
| Ш   |                                               |                       |                    |                     |                      |                    |            |                      |                     |            |
|     |                                               | Submit                |                    |                     |                      |                    |            |                      |                     |            |
|     |                                               |                       |                    | - Dest Manual 1. 15 | Contact FA           | Q                  |            |                      |                     |            |
| Do  | ne                                            |                       | Site               | e Best Viewed in IB | t o.u and above with | 1024x768 Screen Re | solution   | 🔍 Local intran       | et 🔍 100%           | ×          |
| 2.5 |                                               | · ·                   |                    |                     |                      |                    |            | _ cota neran         | - 100 10            |            |

#### Fig: Screenshot of "Unit regularization LUT Annexure Tab"

#### 2.3 Submission of the request

After capturing details in all tabs, the request can be submitted to DC office for verification. User shall specify the remarks to be communicated to the DC in External Remarks field. User shall click on **Submit** button to submit the request. The **Unit Regularization Confirmation** screen is displayed. User shall select the check box to confirm and click on **Confirm** button. A message, 'Request Processed Successfully,' is displayed.

(Note: User has to make sure pop up blocker is off in order to view confirmation screen)

# Unit Regularization

| Dialog                     |                  |                  |            |            |                               |
|----------------------------|------------------|------------------|------------|------------|-------------------------------|
|                            |                  |                  |            |            |                               |
| ITC HS Code                |                  | Item Description |            |            | Aetric Production<br>Capacity |
| 45534545345                | Item Description | 1                |            | ^ K<br>_ L | ilo<br>itres 3442343.00       |
| LUT General details        |                  |                  |            |            |                               |
| Initial LUT amount         |                  |                  | 7000       | INR        |                               |
| Date of acceptance of Init | al LUT amount    |                  | 01-09-2012 |            |                               |
| Active LUT Acceptance d    | ate              |                  | 04-09-2012 |            |                               |
| Active LUT Valid from date | 9                |                  | 06-09-2012 |            |                               |
| Active LUT/LUA Expiry da   | (e<br>Ce         |                  | 545645     | IND        |                               |
| Active LUT Running balan   | ce<br>ce         |                  | 54545      | INR        |                               |
| LUT Annexure               |                  |                  |            |            |                               |
|                            |                  | Value            |            | Rate       | Duty                          |
| Imported Capital Goods     |                  | 100.00           | INR        | 20.000000  | 20.0000 INR                   |
| Imported Raw/Consumab      | e materials      | 200.00           | INR        | 10.000000  | 20.0000 INR                   |
| Indigenous Capital Goods   |                  | 300.00           | INR        | 10.000000  | 30.0000 INR                   |
| Indigenous Raw/Consum      | able materials   | 800.00           | INR        | 10.000000  | 80.0000 INR                   |
| Total                      |                  | 1400.00          | INR        |            |                               |
| Total Duty amount          |                  | 150.0000         | INR        |            |                               |
|                            |                  | Con firm         |            |            |                               |
|                            | Conf             | irm Cancel       |            |            |                               |

# Fig: Screenshot of "Confirmation Screen"

## Unit Regularization

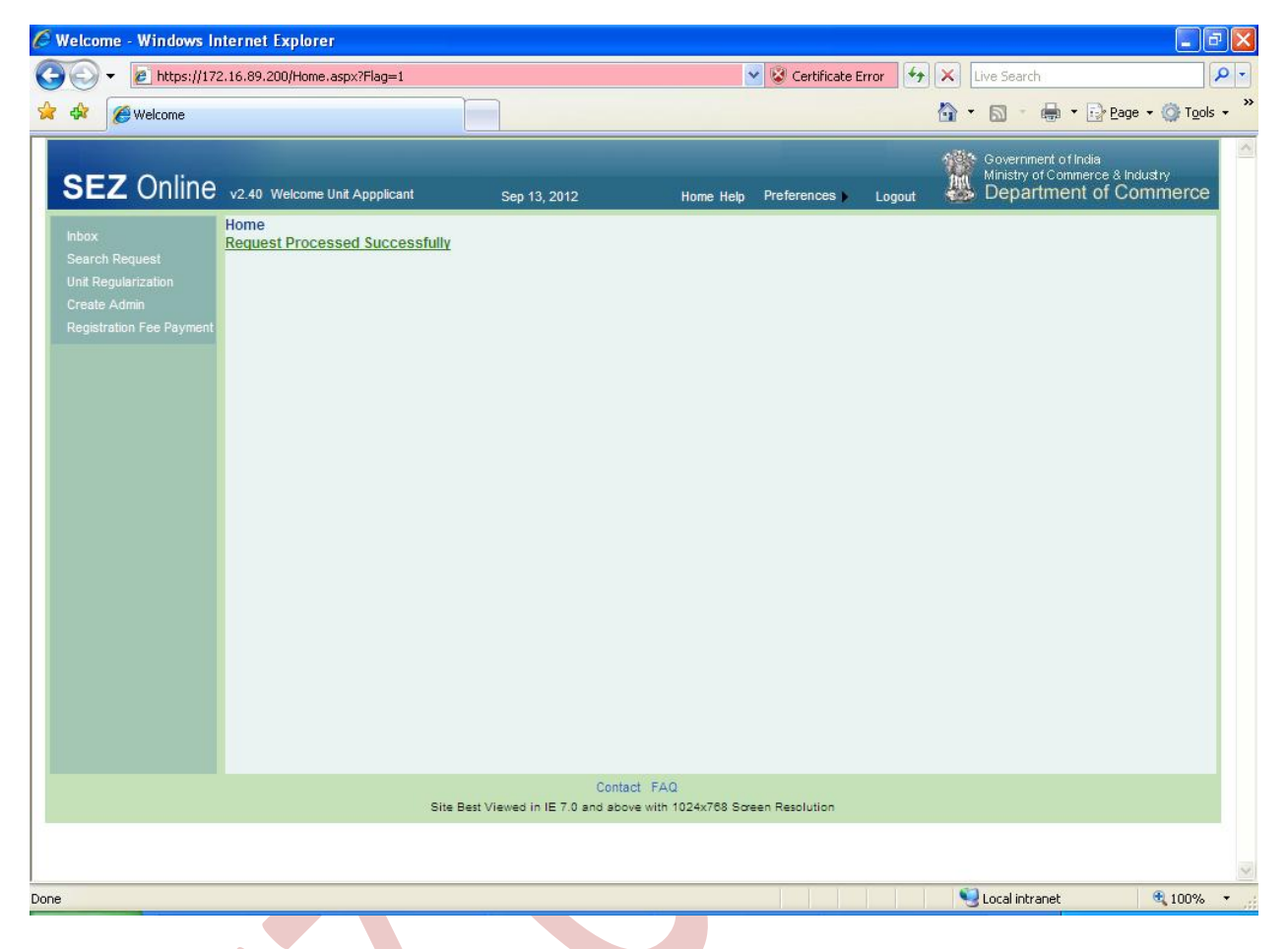

Fig: Screenshot of "message being displayed on Successful submission of request"

#### 2.4 Handling deficiency

DC office can raise a deficiency, when discrepancy is observed in the request. In such case, the request will be received at the inbox of the unit. Applicant user can view the inbox by clicking on the **'Inbox'** link on the home page. User shall rectify the request details by editing the necessary fields and save the same. After all corrections have been saved, user shall resubmit the request. On submission of the request, it will be sent to the DC office for verification.

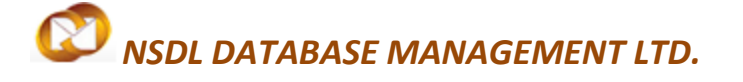

#### 2.5 Tracking the status of request

User can track the status of the request using search functionality. From the home page, user shall click on **Search Request** link. User can search on basis of following input criteria. User has to provide at least one input criteria.

- Date range
- Request Status
- Request Type
- Request ID
- Company
- SEZ

The search output displays the following details

- Request id (click hyperlink to view details)
- Request type
- Request status
- Request with (if it is under processing at unit)
- Request initiated date
- Company
- SEZ
- Status history (click hyperlink to view details)

### Unit Regularization

| Search Request - Wind                                                      | ows Internet Explorer                                                                                                    |                          |                     |                            |                                                              |                |                                             |                                                  | - P                        |
|----------------------------------------------------------------------------|----------------------------------------------------------------------------------------------------|--------------------------|---------------------|----------------------------|--------------------------------------------------------------|----------------|---------------------------------------------|--------------------------------------------------|----------------------------|
| 🕘 🕞 🔻 🙋 https://172                                                        | .16.89.200/Request/Search_Request                                                                                                    | .aspx                    |                     | *                          | 😵 Certificate Err                                            | or 🐓           | Live Search                                 | 16                                               | P                          |
| 🔶 🍄 🌈 Search Request                                                       |                                                                                                    |                          |                     |                            |                                                              |                | 🙆 • 📾 ·                                     | 🖶 🔹 🔂 Bage                                       | • • 🍈 T <u>o</u> ols •     |
| SEZ Online                                                                 | v2.40 Welcome Unit Applicant                                                                                                    | Sep 12, 201              |                     | Home Help                  | Preferences <b>)</b>                                         | Logout         | Governm<br>Ministry o<br>Depar              | ent of India<br>of Commerce & Ind<br>tment of Co | dustry<br>mmerce           |
| Search Request<br>Unit Request<br>Create Admin<br>Registration Fee Payment | Search Request<br>Request From Date (DD/MM/YYYY)<br>Request To Date (DD/MM/YYYY)<br>Request ID<br>Note : The 'From Date' and 'To Date' i<br>mandatory criteria. | 13/08/2012<br>12/09/2012 | teria if Request Id | is mentioned. Ho           | Request Type<br>Request Status<br>wever while searc<br>Reset | Unit F<br>SELE | Regularization<br>CT<br>'Request type' & Ri | equest Status', it                               | is a                       |
|                                                                            | Request ID Request Type                                                                                                    | Request Status           | Request With        | Request<br>Created<br>Date | Compar                                                       | ıy             | SEZ                                         | Status<br>History                                | Request<br>Initiated<br>By |
|                                                                            | 181200002734Unit Regularization                                                                                                    | Submitted                |                     | 12/09/2012                 | TATA<br>Consultancy<br>Services                              | ~ >            | sez1909sn                                   | View                                             | urg1209sai                 |
|                                                                            | Page 1 of 1                                                                                                    | 120 (A)                  |                     | <                          | 1   >                                                        |                |                                             |                                                  | X0                         |
|                                                                            |                                                                                                    |                          | Contact FA          | ۵                          |                                                              |                |                                             |                                                  |                            |
|                                                                            | S                                                                                                    | ite Best Viewed in IE 7  | 7.0 and above with  | 1024x768 Scree             | n Resolution                                                 |                |                                             |                                                  |                            |
|                                                                            |                                                                                                    |                          |                     |                            |                                                              |                |                                             |                                                  |                            |
|                                                                            |                                                                                                    |                          |                     |                            |                                                              |                | Second Second Second Second                 | anet                                             | 🔍 100% 🔹                   |

## Fig: Screenshot of "Search request by Unit Applicant"

#### 2.6 Approval of regularization request by DC office

Once DC office approves the URG request, unit applicant shall receive an email alert in the email id provided during user registration. After approval, unit applicant user has to create administrator and operational users.

#### 2.7 Creation of Unit administrator user

User shall click **Create Unit Admin** to add a SEZ Unit Adminsitrator in Add SEZ Unit Admin screen. User will be provided with the option to make either the applicant user as administrator (Admin) user or create a new administrator user. User shall select the required option and click on **Submit** button.

## Unit Regularization

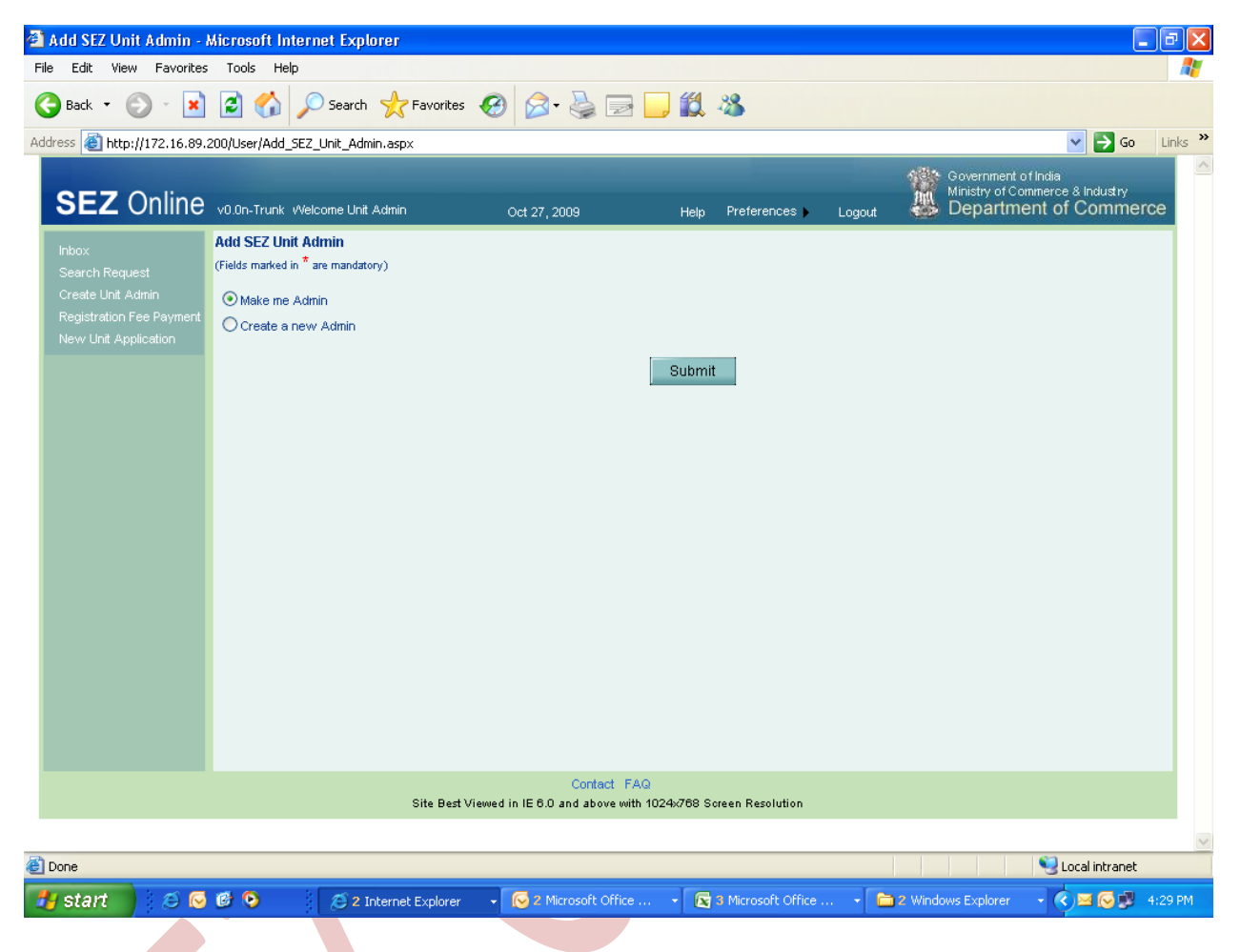

Fig: Screenshot of "Add SEZ Unit Admin"

#### 2.8 Creation of Unit operational user

After administrator user has been created, the administrator user shall create the unit operational users.

On SEZ online home page, Administrator user shall select the link Administration>Maintain users.

# Unit Regularization

| Ć  | 🖉 Maintain Users - Windows Internet Explorer 📰 😨 🔀                                                           |                                                                                                    |                                                                                           |                                                 |                        |                                    |                                       |
|----|----------------------------------------------------------------------------------------------------|----------------------------------------------------------------------------------------------------|-------------------------------------------------------------------------------------------|-------------------------------------------------|------------------------|------------------------------------|---------------------------------------|
|    | 🕘 🕤 👻 🙋 https://172.:                                                                                        | 16.89.200/User/MaintainUse                                                                                                    | rs.aspx?PAGE_INDEX=0                                                                      | =0&USER_FNAME=&USER_LNAME=&L                    | 😵 Certificate Error    | ← × Live Search                    | <b>P</b> -                            |
| 4  | 🖌 🔅 🌈 Maintain Users                                                                                         |                                                                                                    |                                                                                           |                                                 |                        | 🐴 • 🔊 - 🖶 • 🖻                      | r <u>P</u> age → 🍈 T <u>o</u> ols → 🂙 |
|    | Inbox<br>Search Request<br>Reallocate Request<br>Entty Details<br>Administration<br>Reset Password For Users | Maintain Users<br>(Fields marked in <sup>®</sup> are manda<br>User Id should be minimum<br>User Id <sup>®</sup><br>First Name <sup>®</sup><br>Last Name <sup>®</sup> | tory)<br>6 to maximum 11 charact                                                          | acters in length. User Id can contain alphabets | s, numbers or Undersco | ore, not starting with Underscore. | Help                                  |
|    |                                                                                                    | Finance No.<br>Fax No. *<br>Email Address *<br>Designation *<br>Role(s) *                                                                                            | <ul> <li>UnitAdmin</li> <li>UnitAdmin</li> <li>UnitAdker</li> <li>UnitApprover</li> </ul> |                                                 |                        |                                    |                                       |
|    |                                                                                                    | Functionalities *                                                                                                    | CHA New LUT Update LUT Softex BOE LOA Extension LOA Renewal                               | 3                                               |                        |                                    |                                       |
| Do | ne                                                                                                    | DSC Details                                                                                                    | Add DSC<br>Save C                                                                         | Cancel                                          |                        | Second intranet                    | € 100% ▼ .:                           |
|    |                                                                                                    |                                                                                                    |                                                                                           |                                                 |                        | - Local indianot                   | 10010                                 |

### Fig: Screenshot of "Maintain Users Page"

• Admin user shall provide the user details and select the role of the user from the checkbox available in **Role** field.

- The Roles that can be assigned to the user are:
  - Unit Maker Unit maker will carry out the activity of creating the request
  - Unit Approver Unit Approver will carry out the activity of approving and submitting the request to DC office. Unit approver needs to have a valid DSC since all requests have to be digitally signed before submitting to DC office. (Note: Kindly refer DSC Manual for all digital signature related queries)

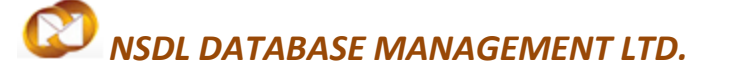

 CHA user – If unit has appointed a Custom House Agent (CHA) for carrying out customs transactions, then the CHA user should be assigned CHA role. User with CHA role can only create Bill of Entry and view Bill of Entry created by them.

In case of a user created with the role of Unit approver, admin user shall also provide the DSC details. To capture DSC details, admin user shall click on the checkbox for Add DSC.

 The newly created users can login to SEZ online system with the default password. On first time login, user shall have to set a new password and secret question to be used if user has forgot the password.(Note: Kindly refer User Management Manual for more information)

#### 2.9 Submission of Lease deed details:

- Request for lease deed details shall be captured by Unit approver user. For submission of lease deed details, unit approver shall click on the link for Unit Lease Deed.
- Screen to capture lease deed details will be displayed. Unit approver shall capture the lease deed details. On saving the lease deed details for the first time, request id will be generated.
- To submit the lease deed details, user shall click on **Submit** button.

# Unit Regularization

|                                   | Unit Lease Deed Information                                                                                                    |                          |  |  |  |  |  |
|-----------------------------------|----------------------------------------------------------------------------------------------------|--------------------------|--|--|--|--|--|
|                                   | Decure 41D - 04400000014                                                                                                    |                          |  |  |  |  |  |
|                                   | Request ID : 211200000841                                                                                                    |                          |  |  |  |  |  |
| Entity Details                    | General Add Documents                                                                                                    |                          |  |  |  |  |  |
| Administration                    | Lassa Deed Information Hain                                                                                                    |                          |  |  |  |  |  |
| Accept LOA                        | Lease Deed Information Halp                                                                                                    |                          |  |  |  |  |  |
| Commencement Of Production        | Details added Successfully.                                                                                                    |                          |  |  |  |  |  |
| SEZ Online Downents               | Unit Name 2434234234                                                                                                    |                          |  |  |  |  |  |
| Advance Duty Denosit              | Lease From Date (DD/MM/YYYY)* 07.08/2012                                                                                                    |                          |  |  |  |  |  |
| Lipitate Part Consignment Request | (Note:- In case the Lease Deed details of your unit are not available with you, kindly enter LOA start date and LOA Exploy date of your ourrent |                          |  |  |  |  |  |
| Prepare Quarterly Reports         | LUMLUM de uite Ledee Lieeu valiuity uatés.)                                                                                                    |                          |  |  |  |  |  |
| Rewarehousing Completion          | Address * al                                                                                                    | bc                       |  |  |  |  |  |
|                                   |                                                                                                    |                          |  |  |  |  |  |
|                                   |                                                                                                    |                          |  |  |  |  |  |
|                                   | Citr/Town/Village * al                                                                                                    | bo                       |  |  |  |  |  |
|                                   | Country *                                                                                                    | ndla 😡                   |  |  |  |  |  |
|                                   |                                                                                                    |                          |  |  |  |  |  |
|                                   | State *                                                                                                    | Viachya Pradeen 🛛 📉      |  |  |  |  |  |
|                                   | PIN* 2                                                                                                    | 31321                    |  |  |  |  |  |
|                                   | Phone No. 1 * +                                                                                                    | 91 13212 1233212313      |  |  |  |  |  |
|                                   | Fax No. * +                                                                                                    | 91 23 123 32 13 1 232 32 |  |  |  |  |  |
|                                   | Email Address *                                                                                                    | seit@nsdl.co.h           |  |  |  |  |  |
|                                   | Website                                                                                                    |                          |  |  |  |  |  |
|                                   |                                                                                                    |                          |  |  |  |  |  |
|                                   | Save Reset                                                                                                    |                          |  |  |  |  |  |
|                                   |                                                                                                    |                          |  |  |  |  |  |
|                                   | Action Details                                                                                                    |                          |  |  |  |  |  |
|                                   | Mada                                                                                                    |                          |  |  |  |  |  |
|                                   | Note                                                                                                    | C Auto (C Re-466igh      |  |  |  |  |  |
|                                   |                                                                                                    |                          |  |  |  |  |  |
|                                   |                                                                                                    |                          |  |  |  |  |  |
|                                   | External Remarks                                                                                                    |                          |  |  |  |  |  |
|                                   |                                                                                                    |                          |  |  |  |  |  |
|                                   |                                                                                                    |                          |  |  |  |  |  |
|                                   |                                                                                                    |                          |  |  |  |  |  |
|                                   | Submit                                                                                                    |                          |  |  |  |  |  |
|                                   |                                                                                                    | Contrar EAC              |  |  |  |  |  |

# Fig: Screenshot of "Unit Lease Deed General Details Tab"

#### 2.10 Approval of Lease deed details by DC office

On submission of the Lease deed unit will be able to use following functionalities.

| Functionality              | Pre-requisite                                                     |
|----------------------------|-------------------------------------------------------------------|
| Legal Undertaking –<br>New | Lease deed details provided                                       |
| Legal Undertaking –        | Lease deed details provided                                       |
| Update                     | Original LUT submitted                                            |
| Bill of Entry              | Date of commencement of production provided                       |
|                            | <ul> <li>Lease deed details provided and LUT submitted</li> </ul> |
| LOA extension              | Date of commencement of production not provided                   |
| LOA Renewal                | <ul> <li>Date of commencement of production provided</li> </ul>   |
|                            | <ul> <li>Lease deed details provided</li> </ul>                   |
| Softex                     | <ul> <li>Date of commencement of production provided</li> </ul>   |
|                            | <ul> <li>Lease deed details provided</li> </ul>                   |
|                            |                                                                   |